# Návod na nastavenie e-mailovej schránky v poštovom programe Mozilla Thunderbird

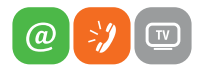

www.slovanet.sk

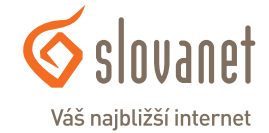

Volajte na našu Zákaznícku linku:

02/208 28 208

## Návod na nastavenie e-mailovej schránky v poštovom programe **Mozilla Thunderbird cez protokol IMAP**

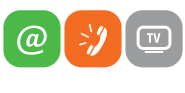

Váš najbližší internet

www.slovanet.sk

Otvorte váš program Mozilla Thunderbird a kliknite na položku Pošta v časti Vytvoriť nový účet.

Ak sa vám zobrazí nasledujúce okno, tak v ľavom dolnom rohu kliknite na Toto preskočiť a použiť moju existujúcu e-mailovú adresu.

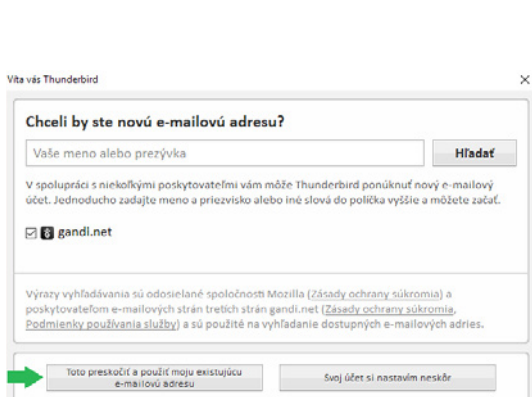

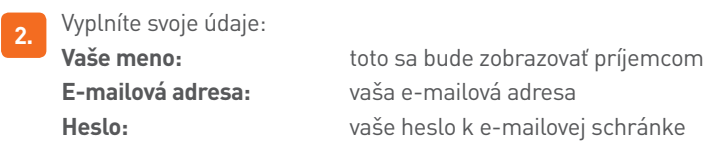

#### Nastavenie poštového účtu

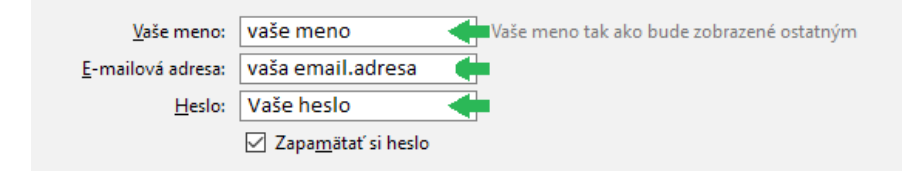

Účty

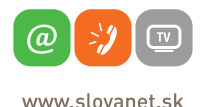

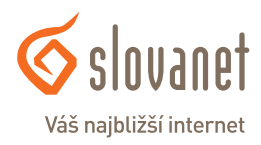

#### Pošta Thunderbird - Lokálne priečinky

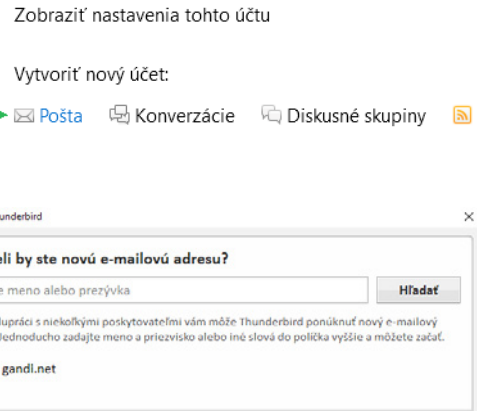

Po vyplnení údajov kliknite na **Pokračovať**. Po krátkom overení sa vám zobrazia možnosti nastavenia. Kliknite na **Manuálne nastavenie** a vyplňte políčka nasledovne:

#### PRÍJEM CEZ IMAP BEZ ŠIFROVANIA

Prijímanie:imap.slovanet.sk / port 143 / SSL žiadne / overenie Normálne hesloOdosielanie:smtp.slovanet.sk / port 25 / SSL žiadne / overenie Normálne heslo

| Vaše meno: vaše meno                             | Vaše meno tak ako b   | ude zobrazen | é ostatným                   |        |                                     |
|--------------------------------------------------|-----------------------|--------------|------------------------------|--------|-------------------------------------|
| E-mailová adresa: vaša email.ad                  | Iresa 🔶               |              |                              |        |                                     |
| <u>H</u> eslo: vaše heslo                        |                       |              |                              |        |                                     |
| ☑ Zapa <u>m</u> ätať                             | si heslo              |              |                              |        |                                     |
| Nastavenia boli zistené skúšaním be              | žných názvov serverov |              |                              |        |                                     |
|                                                  | Server                | Port         | SSL                          |        | Overenie                            |
| Prijímanie: IMAP 🗸                               | imap.slovanet.sk      | 143 ~        | Žiadne                       | $\sim$ | normálne heslo $\sim$               |
|                                                  | smtp.slovanet.sk ~    | 25 ~         | Žiadne                       | $\sim$ | normálne heslo $\sim$               |
| Používateľské meno: Prijímanie:                  | vaše prístup. meno    |              | Odosielanie:                 |        | vaše prístup. meno                  |
|                                                  |                       |              |                              |        | 1                                   |
| Zís <u>k</u> ať nový účet Spr <u>e</u> sniť nast | avenie                | Znova o      | te <u>s</u> tovať nastavenie |        | ▼<br>H <u>o</u> tovo <u>Z</u> rušiť |

#### PRÍJEM CEZ IMAP SO ŠIFROVANÍM SSL

Prijímanie:imap.slovanet.sk / port 993 / šifrovanie SSL / overenie Normálne hesloOdosielanie:smtp.slovanet.sk / port 465 / šifrovanie SSL / overenie Normálne heslo

| <u>V</u> aše meno:        | vaše meno              | Vaše meno tak ako l             | bude zobr | azené | ostatným     |        |                    |
|---------------------------|------------------------|---------------------------------|-----------|-------|--------------|--------|--------------------|
| <u>E</u> -mailová adresa: | vaša email.ad          | resa                            |           |       |              |        |                    |
| <u>H</u> eslo:            | vaše heslo             |                                 |           |       |              |        |                    |
|                           | ☑ Zapa <u>m</u> ätať s | i heslo                         |           |       |              |        |                    |
| Nasledujúce nastavo       | enia boli zistené :    | skúšaním zadaného názvu servera |           |       | -            |        |                    |
| Dell'(march               |                        | Server                          | Port      |       | SSE CELO     |        | Overenie           |
| Prijiman                  | e: IMAP V              | Imap.siovanet.sk                | 993       |       | SSL/TLS      | ~      | normaine nesio V   |
| Odosielani                | e: SMTP                | smtp.slovanet.sk                | 465       | ~     | SSL/TLS      | $\sim$ | normálne heslo 🛛 🗸 |
| Používateľské men         | o: Prijímanie:         | vaše prístup. meno              |           |       | Odosielanie: |        | vaše prístup. meno |
|                           |                        |                                 |           |       |              |        | +                  |

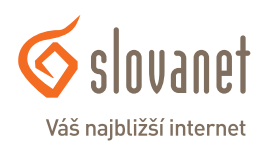

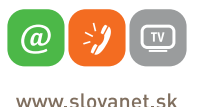

Po kliknutí na Hotovo sa nastavenia uložia.

3. V prípade, ak máte na serveri vytvorené priečinky Kôš a Odoslaná pošta, je nutné ich manuálne zosynchronizovať a nastaviť. Ak nemáte priečinky vytvorené (Kôš, Odoslaná pošta, prípadne ďalšie ľubovoľné), odporúčame prihlásiť sa na stránku www.webmailer.sk pomocou prístupového mena a hesla k vašej poštovej schránke a následne si ich tam vytvoriť.

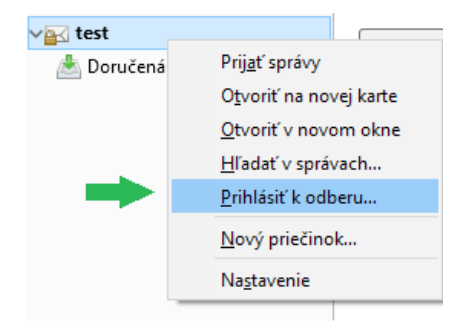

Kliknite pravým tlačidlom myši na názov vašej e-mailovej schránku a vyberte Prihlásiť k odberu.

Najskôr kliknite na **Obnoviť** a rozkliknite **INBOX**. Označte priečinky, ktoré chcete synchronizovať a kliknite na **Odoberať**.

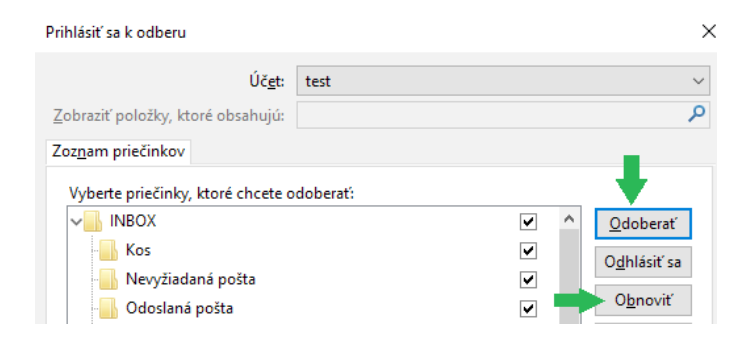

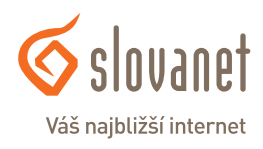

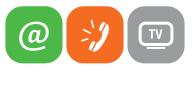

www.slovanet.sk

4. V ďalšom kroku nastavíte ukladanie odstránených a odoslaných položiek. Kliknite pravým tlačidlom myši na názov vašej e-mailovej schránky a vyberte **Nastavenie**.

| 🛛 testtp@slovanet.sk                               |                                                                |                                                                                                    |            |
|----------------------------------------------------|----------------------------------------------------------------|----------------------------------------------------------------------------------------------------|------------|
| 🛨 Prijať správy 💌 🗗 N                              | Nová 🔻                                                         | 🗭 Konverzácie                                                                                           | 👤 Adr      |
| Lokálne priečinky Odpadkový kôš Pošta na odoslanie |                                                                | Pošta Tł                                                                                                | nund       |
| ∨ <mark>a</mark> ≤ test                            |                                                                |                                                                                                    |            |
| 📥 Doručená pošta                                   | Prij<br>O <u>t</u><br><u>O</u> t<br><u>H</u> li<br><u>P</u> ri | j <u>a</u> ť správy<br>voriť na novej karte<br>voriť v novom okne<br>adať v správach<br>hlásiť k odberu | i p<br>ovi |
|                                                    | <u>N</u> o                                                     | vý priečinok…                                                                                           |            |
|                                                    | Na                                                             | <u>s</u> tavenie                                                                                        |            |

5. Zobrazí sa vám nastavenie. Kliknete na **Nastavenie servera**. V časti **Pri odstránení správy** vyberiete **Presunúť ju do priečinka Kôš**, prípadne **Trash** (závisí od pomenovania priečinku na serveri, ktorý ste si zvolili).

| test                                                                                                    | Nastavenie servera                                                                                                    |
|----------------------------------------------------------------------------------------------------|----------------------------------------------------------------------------------------------------|
| Nastavenie servera<br>Kópie a priečinky<br>Písanie a adresovanie<br>Nevyžiadaná pošta<br>Synchronizácia a úložný priestor<br>Potvrdenia o prečítaní<br>Bezpečnosť<br>Lokálne priečinky<br>Nevyžiadaná pošta<br>Miesto na disku | Nastavenie servera         Typ servera:       Poštový server IMAP         Názov servera:       imap.slovanet.sk       Port:       99.         Používateľské meno:       vaše prístupové meno       99.         Bezpečnostné nastavenia       Zabgzpečenie pripojenia:       SSL/TLS       V         Metjóda overenia:       normálne heslo       V         Nastavenie servera       V ří štarte skontrologať novú poštu       I |
| Server pre odosielanie pošty (SMTP)                                                                                                    | <ul> <li>✓ Kontrolovať novú poštu každých 10 € minúť</li> <li>✓ Pgvolíť okamžité upozornenia pre nové správy</li> <li>Pri odstránení správy:</li> <li>● Presunjúť ju do priečinka:</li> <li>○ Ubi ju crazěíť sko odstránení</li> <li>▲ Doručená pošta</li> </ul>                                                                                                    |
|                                                                                                    | O lag ju oznacit ako oustranenu     Okamžite ju odstrániť     Kos     Nevyžiadaná pošta     Úložisko správ                                                                                                    |

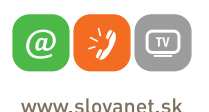

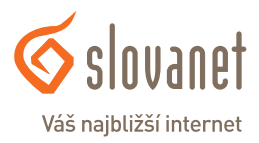

Kliknete na **OK**. čím uložíte nastavenie.

6. Opäť kliknite pravým tlačidlom myši na názov vašej e-mailovej schránku a vyberte **Nastave**nie. Kliknite na **Kópie a priečinky**, v časti **Uložiť kópiu do** označte položku **Iný priečinok**, vyberte priečinok s názvom vašej schránky, zvoľte Doručenú poštu a kliknite na Odoslaná pošta, prípadne Sent-mail (závisí od pomenovania priečinku na serveri, ktorý ste si zvolili).

| test<br>Nastavenie servera                                                                                                    | Kópie a priečinky                                                                                                    |                                                                                                    |             |                                    |     |                                            |
|----------------------------------------------------------------------------------------------------|----------------------------------------------------------------------------------------------------|----------------------------------------------------------------------------------------------------|-------------|------------------------------------|-----|--------------------------------------------|
| Kojni a priečinky<br>Pitanie a adresovanie<br>Nevyčisdaná potta<br>Synchronizkci a diobný priestor<br>Potvrdenia o prečitaní<br>Bezpečnosť<br>Lokálne priečinky<br>Navsúřidnás korta | Pri odosielaní správ automaticky:<br>Uločiť kópiu do:<br>priečinok: "Ogoslaná pošta"<br>igy priečinok:<br>Umiestni odpovede v prieči<br>Odoslať kópiu (SC) na tieto adr<br>Odoslať kópiu (BCC) na t | v účte 🍙 test<br>V účte priečinak<br>nku, vie 😨 taš<br>rije 🖉 Lokilne priečinky<br>tes adresu ( Adrny oddelnie čantami | ><br>><br>> | <ul> <li>Doručená pošta</li> </ul> | > 4 | Doručená pošta<br>Kos<br>Nevyžiadaná pošta |
| Miesto na disku                                                                                                    | Archivovanie správ                                                                                                    |                                                                                                    |             |                                    | -   | Odoslaná pošta                             |
| Server pre odosielanie pošty (SMTP)                                                                                                    | Archivne správy ukladať do:                                                                                                    | Možnosti archivá                                                                                                    | с<br>С      |                                    |     |                                            |
|                                                                                                    | Návrhy a šablóny<br>Návrhy správ ukladať do:                                                                                                    |                                                                                                    |             |                                    |     |                                            |
|                                                                                                    | <ul> <li>priečinok "Nágrhy" v účte:</li> <li>iný priečinoly;</li> </ul>                                                                                                    | 🔐 test                                                                                                    | ~           |                                    |     |                                            |
|                                                                                                    | Šablóny správ ukladať do:                                                                                                    | iest (                                                                                                    | ~           |                                    |     |                                            |
|                                                                                                    | <ul> <li>iný prigčinok:</li> <li>Pri ukladaní správ zobraziť dialó</li> </ul>                                                                                                    | Zvoľte priečinok<br>gové okno s potvrdením                                                                             | ×           |                                    |     |                                            |
|                                                                                                    |                                                                                                    |                                                                                                    |             |                                    |     |                                            |
| Akgie s účtami •                                                                                                    |                                                                                                    | •                                                                                                    |             |                                    |     |                                            |

Kliknete na **OK**,čím uložíte nastavenie a môžete využívať vašu e-mailovú schránku.

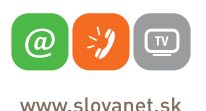

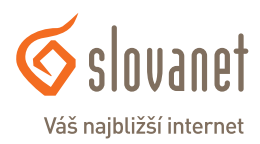

## Návod na nastavenie e-mailovej schránky v poštovom programe **Mozilla Thunderbird cez protokol POP3**

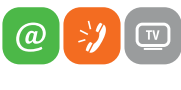

Váš najbližší internet

www.slovanet.sk

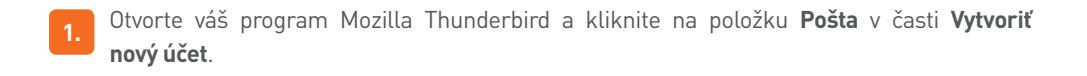

#### Pošta Thunderbird - Lokálne priečinky

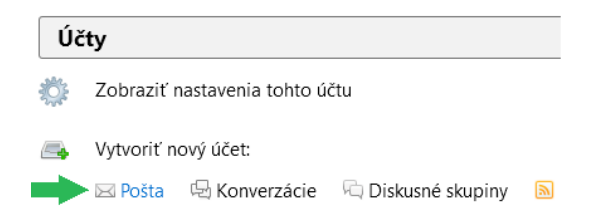

Ak sa vám zobrazí nasledujúce okno, tak v ľavom dolnom rohu kliknite na **Toto preskočiť a použiť** moju existujúcu e-mailovú adresu.

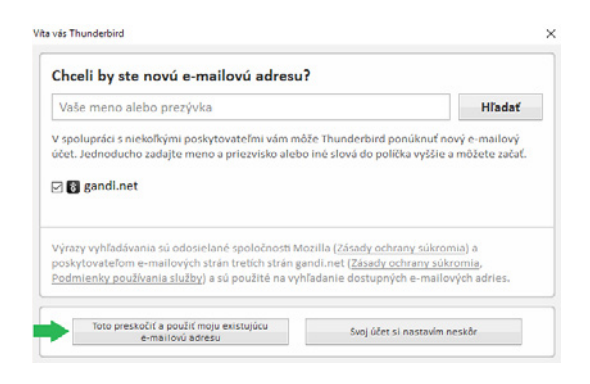

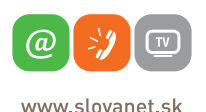

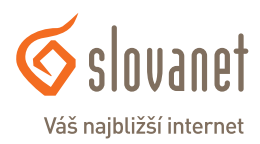

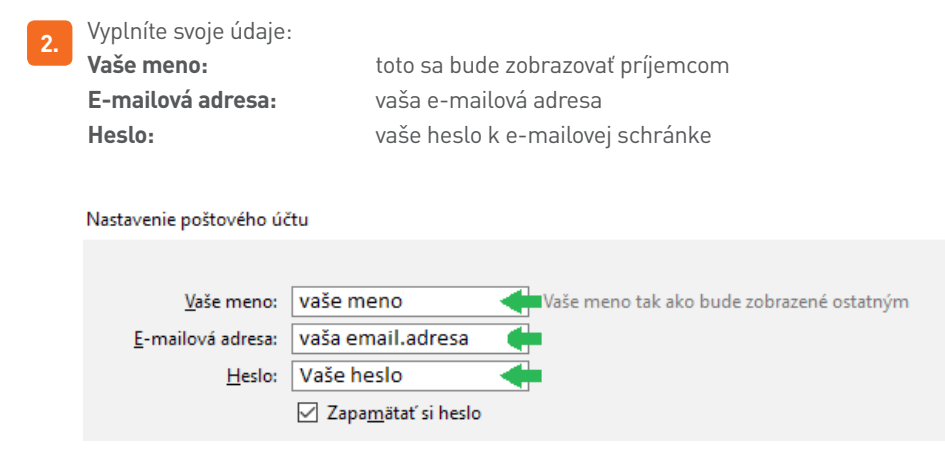

Po vyplnení údajov kliknite na **Pokračovať**. Po krátkom overení sa vám zobrazia možnosti nastavenia. Kliknite na **Manuálne nastavenie** a vyplňte políčka nasledovne:

#### PRÍJEM CEZ POP3 BEZ ŠIFROVANIA

Prijímanie:pop3.slovanet.sk / port 110 / SSL žiadne / overenie Normálne hesloOdosielanie:smtp.slovanet.sk / port 25 / SSL žiadne / overenie Normálne heslo

| Vaše meno: vaše meno                              | Vaše meno tak ako bi  | ude zobrazené | é ostatným                   |        |                      |
|---------------------------------------------------|-----------------------|---------------|------------------------------|--------|----------------------|
| E-mailová adresa: vaša email.ac                   | resa                  |               |                              |        |                      |
| <u>H</u> eslo: vaše heslo                         |                       |               |                              |        |                      |
| ✓ Zapa <u>m</u> ätať :                            | i heslo               |               |                              |        |                      |
| Nastavenia boli zistené skúšaním be               | žných názvov serverov |               |                              |        |                      |
|                                                   | Server                | Port          | SSL                          |        | Overenie             |
| Prijímanie: POP3 🗸                                | pop3.slovanet.sk      | 110 ~         | Žiadne                       | $\sim$ | normálne heslo 🛛 🗸 🗸 |
| Odosielanie: SMTP                                 | smtp.slovanet.sk ~    | 25 ~          | Žiadne                       | $\sim$ | normálne heslo 🛛 🗸 🗸 |
| Používateľské meno: Prijímanie:                   | vaše prístup. meno    |               | Odosielanie:                 |        | vaše prístup. meno   |
|                                                   |                       |               |                              |        | +                    |
| Zís <u>k</u> ať nový účet Spr <u>e</u> sniť nasta | avenie                | Znova o       | te <u>s</u> tovať nastavenie |        | Hotovo Zrušiť        |

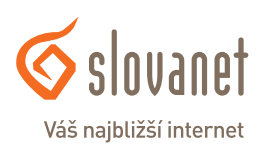

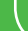

10

www.slovanet.sk

(a

#### PRÍJEM CEZ POP3 SO ŠIFROVANÍM SSL

Prijímanie:pop3.slovanet.sk / port 995 / šifrovanie SSL / overenie Normálne hesloOdosielanie:smtp.slovanet.sk / port 465 / šifrovanie SSL / overenie Normálne heslo

| <u>V</u> aše meno: V        | aše meno             | Vaše meno tak ako bu | ide zobrazené | ostatným            |                    |
|-----------------------------|----------------------|----------------------|---------------|---------------------|--------------------|
| <u>E</u> -mailová adresa: V | aša email.ad         | resa 🔶               |               |                     |                    |
| Heslo: V                    | aše heslo            |                      |               |                     |                    |
|                             | Zapa <u>m</u> ätať s | heslo                |               |                     |                    |
| Nastavenia boli zisten      | é skúšaním bež       | ných názvov serverov |               |                     |                    |
|                             |                      | Server               | Port          | SSL                 | Overenie           |
| Prijímanie:                 | POP3 ~               | pop3.slovanet.sk     | 995 ~         | SSL/TLS             | normálne heslo 🗸 🗸 |
|                             | SMTP                 | smtp.slovanet.sk ~   | 465 ~         | SSL/TLS             | ✓ normálne heslo ∨ |
| Používateľské meno:         | Prijímanie:          | vaše prístup. meno   |               | Odosielanie:        | vaše prístup. meno |
|                             |                      |                      |               |                     | +                  |
| Získať nový účet            | Spresniť nasta       | venie                | Znova o       | testovať nastavenie | Hotovo Zrušiť      |

Po kliknutí na **Hotovo** sa nastavenia uložia a môžete využívať e-mailovú schránku.

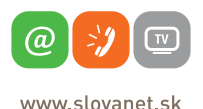

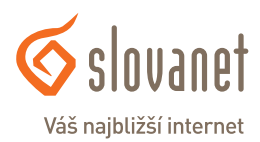

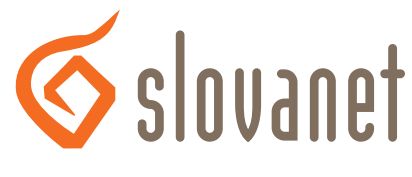

## Váš najbližší internet

## Slovanet, a. s.

Záhradnícka 151 821 08 Bratislava

### Technická podpora

02/208 28 208, voľba č. 2 technickapodpora@slovanet.net

### Informácie o produktoch

0800 608 608

Volajte na našu Zákaznícku linku:

02/208 28 208